# VideoPad: Προσθέστε εικόνα και ήχο

#### Σκοπός

Στη δραστηριότητα αυτή θα δημιουργήσετε ένα video προσθέτοντας εικόνες και ήχους.

## Διδακτικοί στόχοι

Στο τέλος της ενότητας/δραστηριότητας θα είστε σε θέση να:

- προσθέτετε εικόνες και ήχους στο έργο
- συγχρονίζετε την εικόνα με τον ήχο

## Περιγραφή

Κατεβάσετε τα **αρχεία του φακέλου video3** από τα αρχεία της ενότητας. Είναι 5 φωτογραφίες μεγάλων ηθοποιών του ελληνικού κινηματογράφου και 5 ηχητικά αρχεία.

Ανοίξτε το VideoPad και δημιουργήστε νέο Project.

#### Βήμα 1ο

Από την εργαλειοθήκη πατήστε το **Open (Άνοιγμα)** και επιλέξτε όλα μαζί τα αρχεία ή ένα ένα, που κατεβάσατε στον υπολογιστή σας. Οι φωτογραφίες θα έχουν τοποθετηθεί αυτόματα στην καρτέλα "images" όπως φαίνεται παρακάτω και οι ήχοι στην καρτέλα "Audio files".

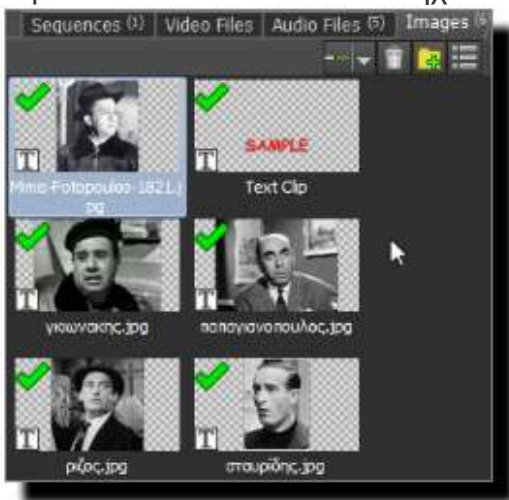

#### Βήμα 2ο

Με την διαδικασία Drag n Drop (Σύρε και Άσε) τοποθετήστε τις φωτογραφίες και τους αντίστοιχους ήχους στην χρονογραμμή όπως περίπου εμφανίζεται παρακάτω. Φροντίστε ώστε η χρονική διάρκεια που θα εμφανίζονται οι φωτογραφίες να είναι τέτοια ώστε να συμπίπτει με την χρονική διάρκεια των ηχητικών αποσπασμάτων. Το εργαλείο που θα χρησιμοποιηθεί είναι το ίδιο με αυτό που χρησιμοποιήθηκε και για τη χρονική διάρκεια του τίτλου.

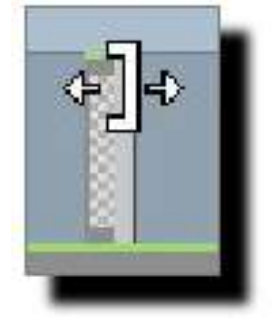

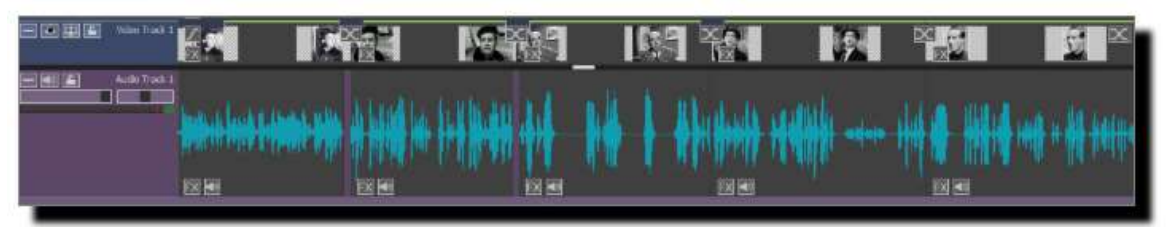

#### Βήμα 3ο

Προσθέστε όποιο εφέ ματάβασης θέλετε ώστε να δημιουργήσετε μια ωραία παρουσίαση.